## เริ่มต้น ioT กับ ESP8266

# By Mr.Phichet Luehong : ระบบแจ้งเตือนภัยน้ำท่วมและอุณหภูมิ ชุด 1

..... 😳 .....

1. ประกอบกล่อง Acrylic Case เคสอะคริลิคใส เก็บอุปกรณ์ ESP8266

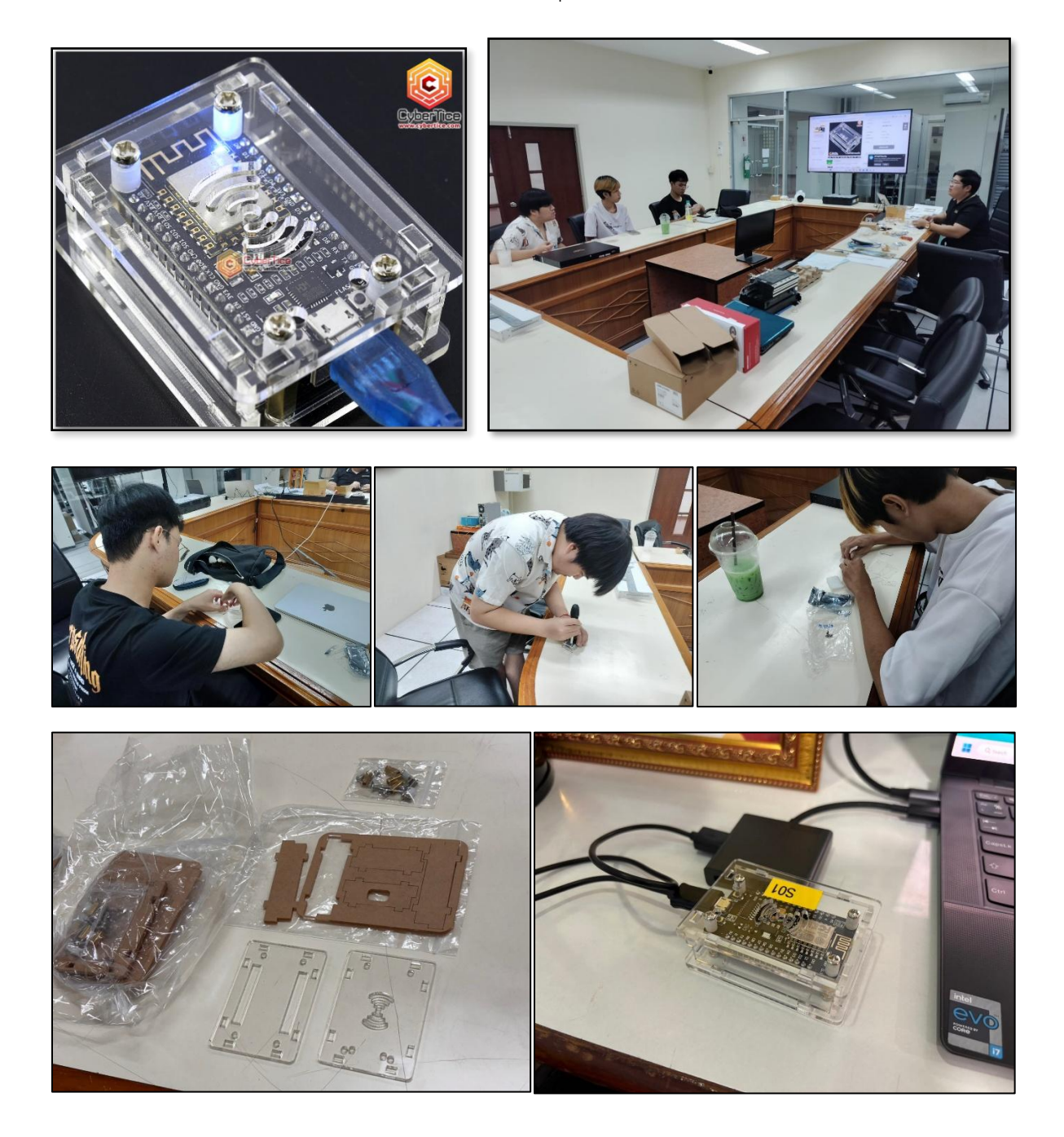

หลักสูตรการจัดการงานวิศวกรรม ร่วมกับเว็บไซต์มีสุขเทคโนโลยี 12-2024

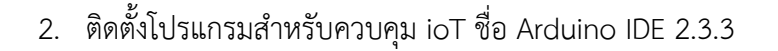

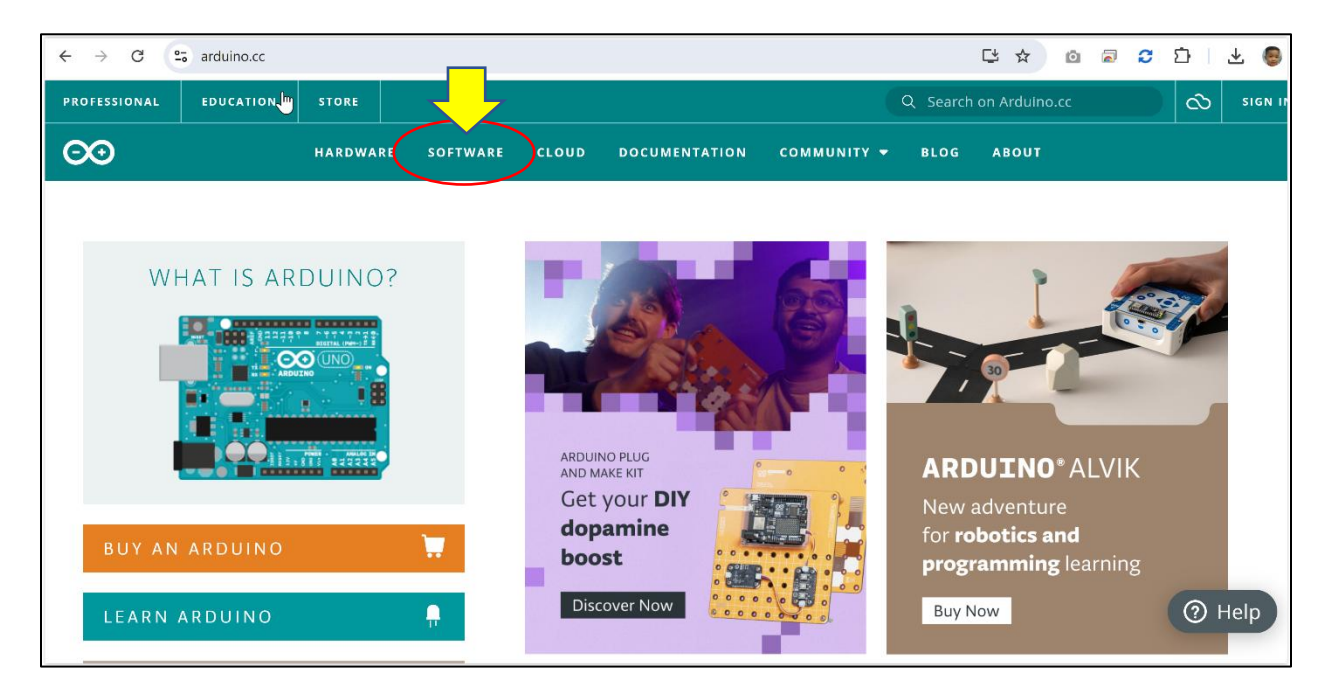

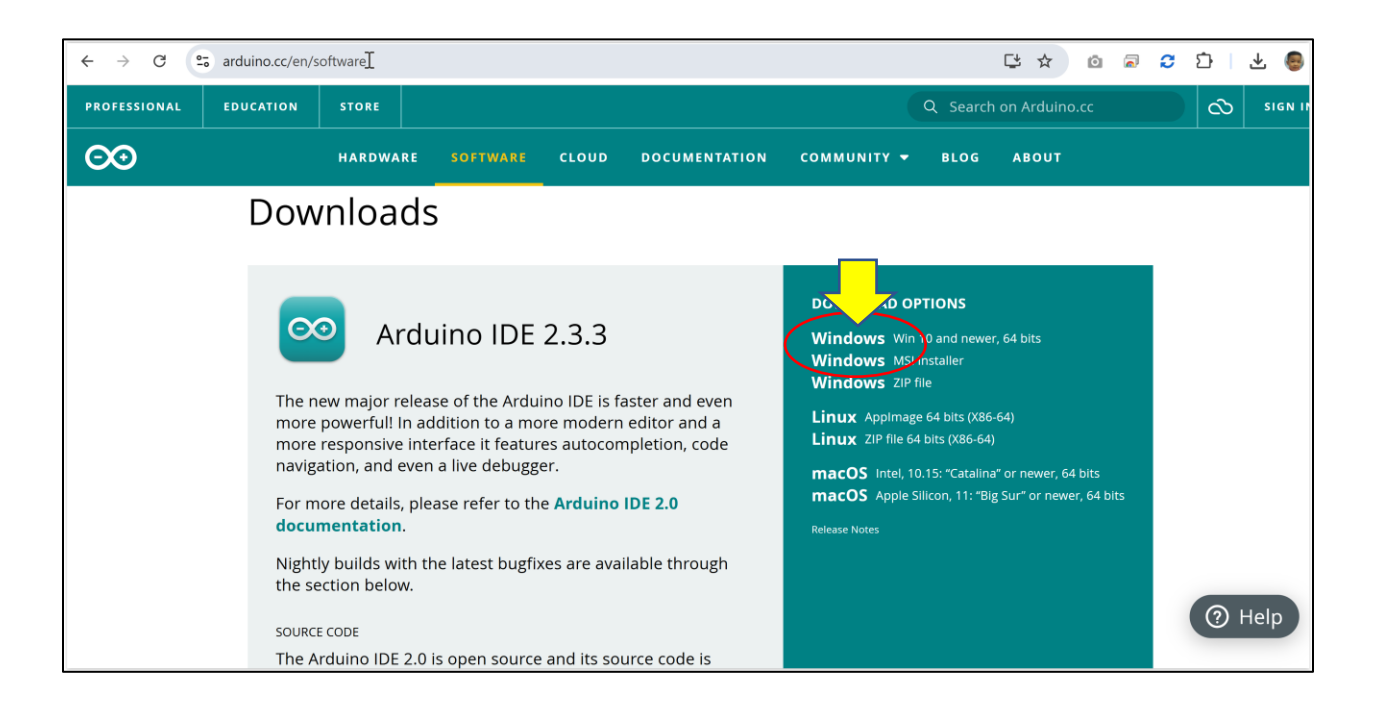

3. เปิดโปรแกรมและติดตั้ง Driver ของบอร์ด ESP8266

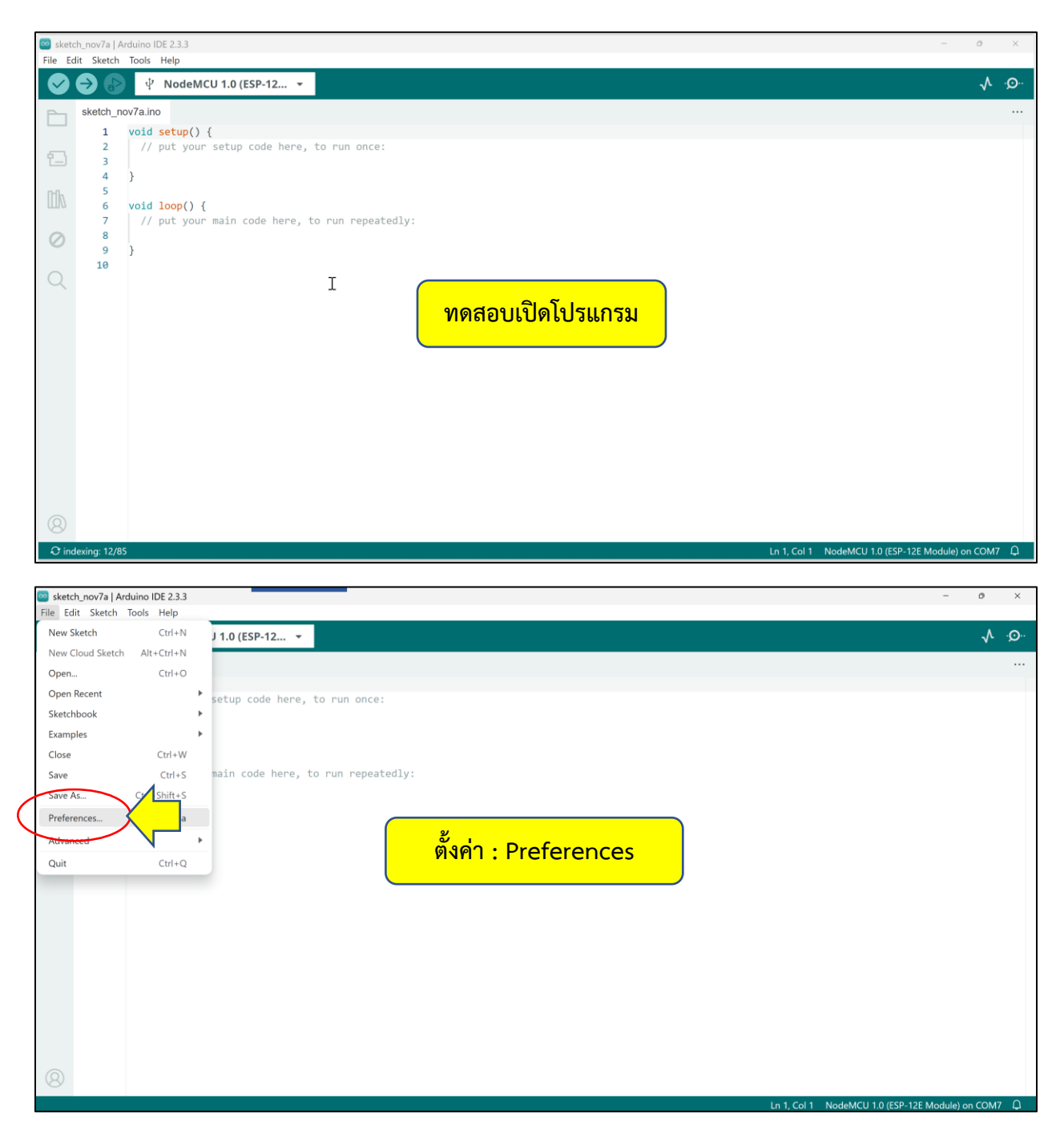

| Preferences                                                                                       | ×                             |  |  |  |
|---------------------------------------------------------------------------------------------------|-------------------------------|--|--|--|
|                                                                                                   | Settings Network              |  |  |  |
| Sketchbook location:                                                                              |                               |  |  |  |
| c:\Users\phich\Arduino                                                                            | BROWSE                        |  |  |  |
| Show files inside Sketches                                                                        |                               |  |  |  |
| Editor font size:                                                                                 | 14                            |  |  |  |
| Interface scale:                                                                                  | ZAutomatic 100 %              |  |  |  |
| Theme:                                                                                            | Light                         |  |  |  |
| Language:                                                                                         | English 🧹 แจ้งแหล่งใช้ Driver |  |  |  |
| Show verbose output during                                                                        |                               |  |  |  |
| Compiler warnings                                                                                 | None 🗸                        |  |  |  |
| <ul> <li>Verify code after upload</li> <li>Auto save</li> <li>Editor Quick Suggestions</li> </ul> |                               |  |  |  |
| Additional boards manager URLs: http://arduino.esp8266.com/stable/package_esp8266com_index.json   |                               |  |  |  |
|                                                                                                   | CANCELOK                      |  |  |  |

4

4. เชื่อมต่อสายสัญญาณ USB จากคอมพิวเตอร์ไปยังอุปกรณ์ ESP8266

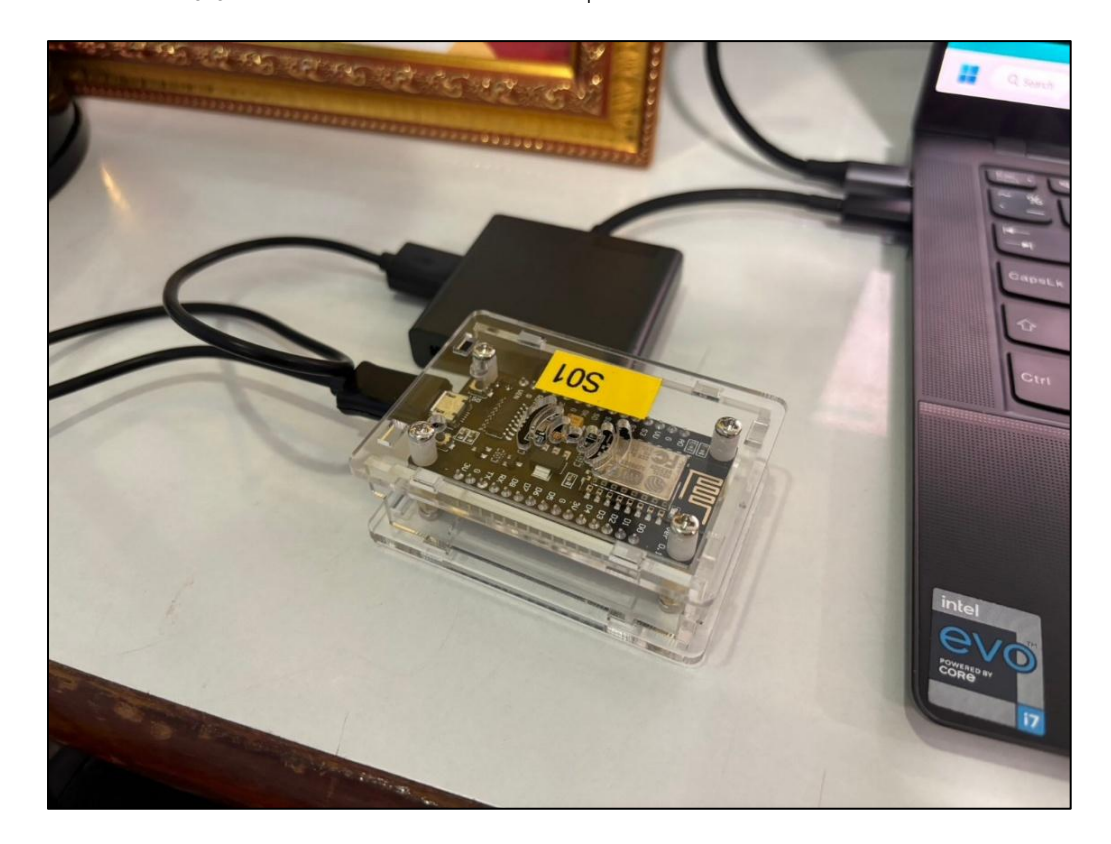

5. ตรวจสอบ Port เชื่อมต่อของคอมพิวเตอร์

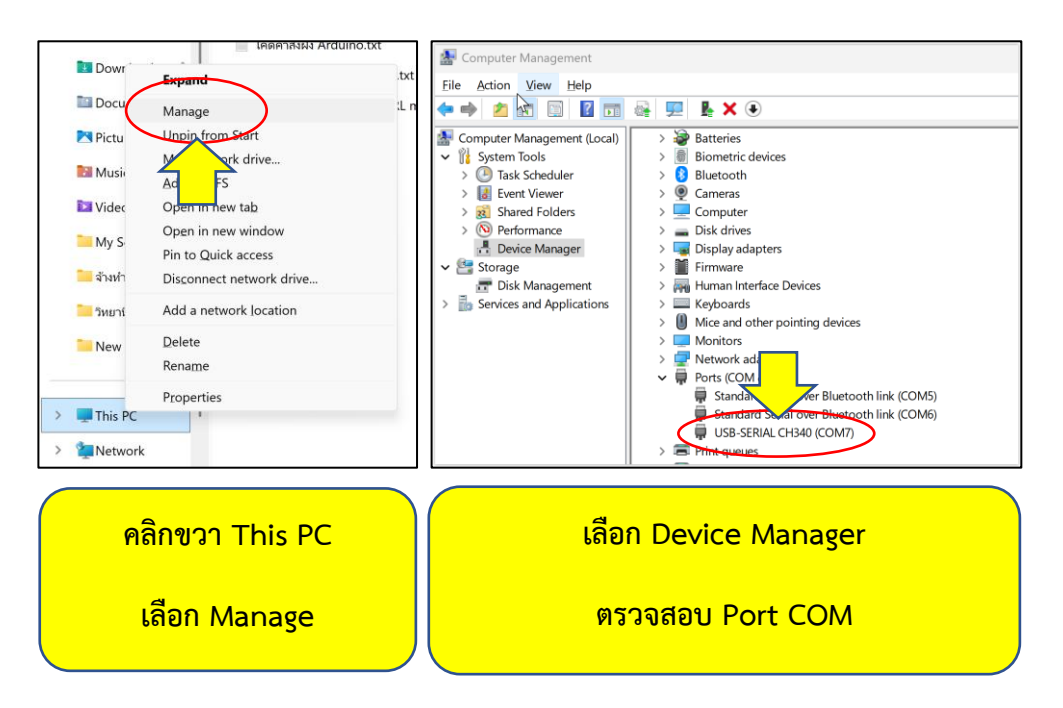

6. เลือกตั้งค่า Select other board and port

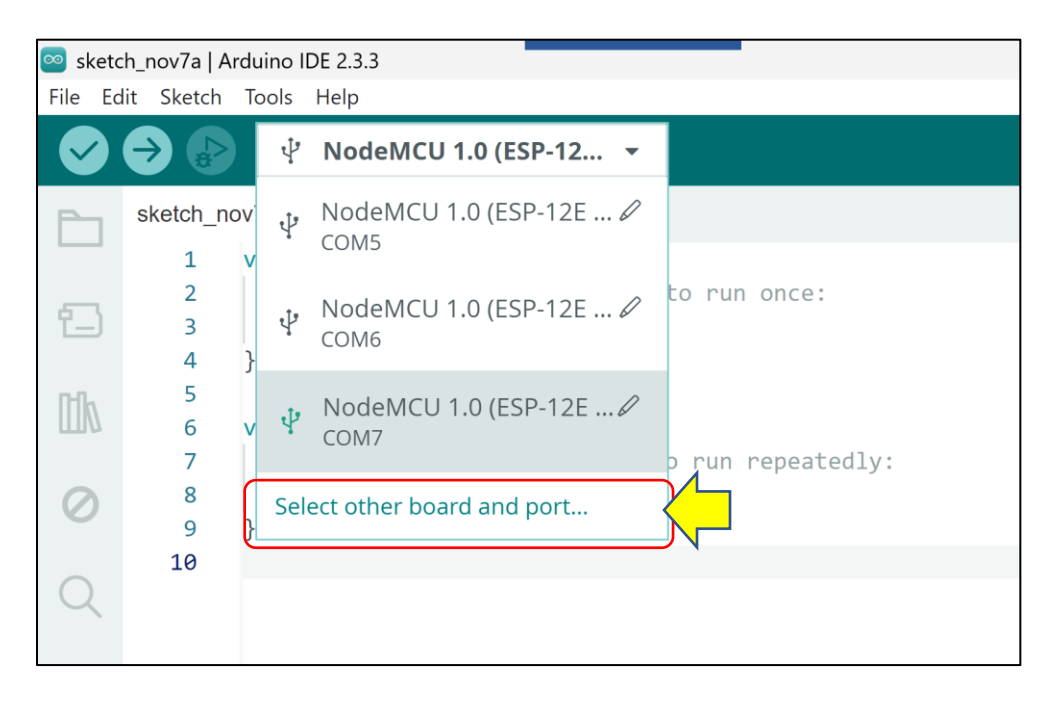

S

| Select Other Board and Port                                                                                                    |   |                        |    |  |
|----------------------------------------------------------------------------------------------------|---|------------------------|----|--|
| Select both a Board and a Port if you want to upload a sketch.<br>If you only select a Board you will be able to compile, but not to upload your sketch. |   |                        |    |  |
| BOARDS                                                                                                    |   | PORTS                  |    |  |
| node                                                                                                    | Q |                        |    |  |
| Node32s                                                                                                    |   | COM5 Serial Port       |    |  |
| NodeMCU 0.9 (ESP-12 Module)                                                                                                    |   | COM6 Serial Port       |    |  |
| NodeMCU 1.0 (ESP-12E Module)                                                                                                    | ~ | COM7 Serial Port (USB) | ~  |  |
| NodeMCU-32S                                                                                                    |   |                        |    |  |
| Turta IoT Node                                                                                                    |   |                        |    |  |
|                                                                                                    |   |                        |    |  |
|                                                                                                    |   | □ Show all ports       |    |  |
|                                                                                                    |   | CANCEL                 | ок |  |

9

### 7. เรียกโค้ดตัวอย่างมาทดสอบ

| 🔤 sketch_nov7a   Ar | rduino IDE 2.3.3 | Built-in examples                         | - 0 ×                                               |
|---------------------|------------------|-------------------------------------------|-----------------------------------------------------|
| File Edit Sketch    | Tools Help       | 01 Basics                                 | Serial                                              |
| New Sketch          | Ctrl+N           | 02 Digital                                |                                                     |
| New Cloud Sketch    | Alt+Ctrl+N       | 02 Applog                                 | Diek                                                |
| Open                | Ctrl+O           | 04 Communication                          | DiritaReparaia                                      |
| Open Recent         | +                | 05 Centrel                                | Ende                                                |
| Sketchbook          | •                | 05.Control                                | Pade                                                |
| Examples            | •                | 06.Sensors                                | KeadAnalogvoltage                                   |
| Close               | Ctrl+W           | U7.Display                                |                                                     |
| Save                | Ctrl+S           | U8.Strings                                |                                                     |
| Save As             | Ctrl+Shift+S     | 09.0SB                                    |                                                     |
| Preferences         | Ctrl+Comma       | 10.StarterKit_BasicKit                    |                                                     |
| Adversed            |                  | 11.ArduinoISP                             |                                                     |
| Advanced            | ,                | Examples for NodeMCU 1.0 (ESP-12E Module) |                                                     |
| Quit                | Ctrl+Q           | ArduinoOTA                                |                                                     |
|                     |                  | DNSServer                                 |                                                     |
|                     |                  | EEPROM                                    |                                                     |
|                     |                  | ESP8266                                   |                                                     |
|                     |                  | ESP8266AVRISP                             | ·                                                   |
|                     |                  | ESP8266HTTPClient                         | •                                                   |
|                     |                  | ESP8266httpUpdate                         | •                                                   |
|                     |                  | ESP8266HTTPUpdateServer                   |                                                     |
|                     |                  | ESP8266LLMNR                              |                                                     |
|                     |                  | ESP8266mDNS                               |                                                     |
| 0                   |                  | ESP8266NetBIOS                            |                                                     |
| 8                   |                  | ECD03EECHE-+                              |                                                     |
|                     |                  | ÷                                         | Ln 10, Col 1 NodeMCU 1.0 (ESP-12E Module) on COM7 🗘 |

#### 8. ทำการ Compile

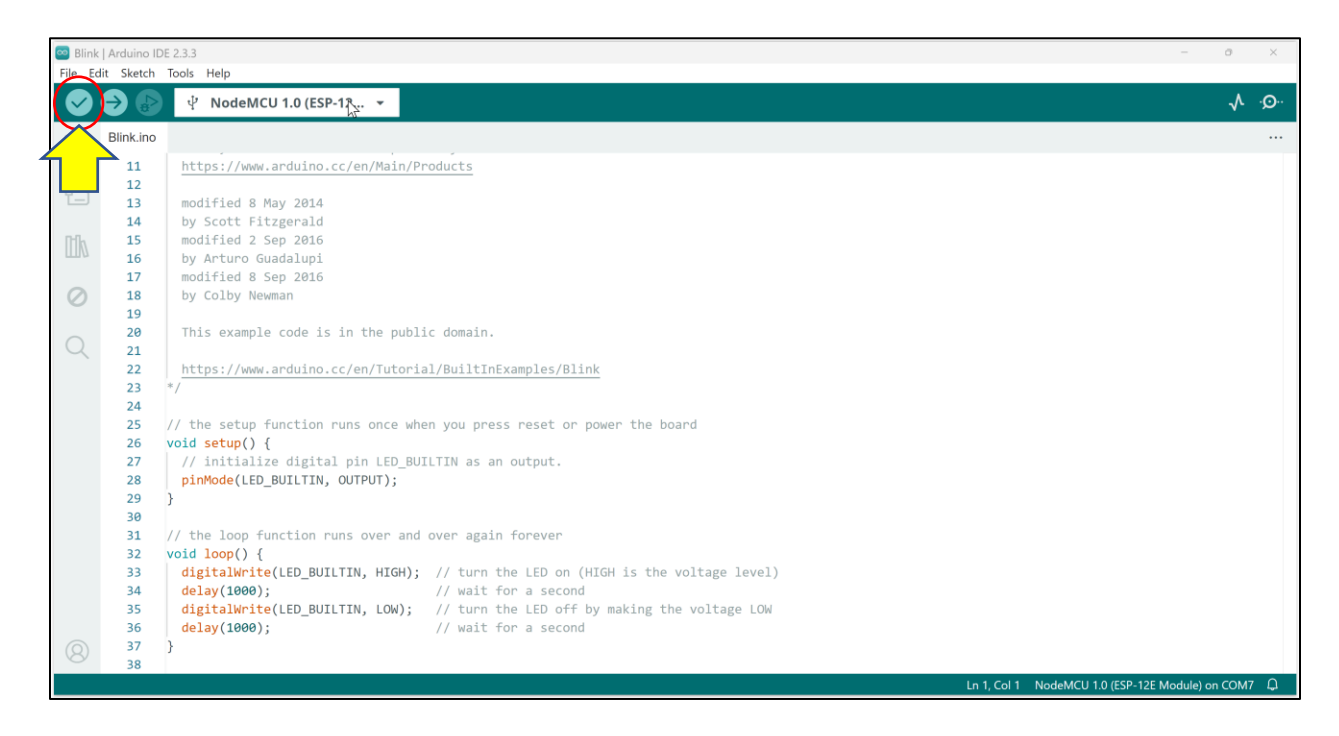

### 9. ทำการทดสอบ Upload

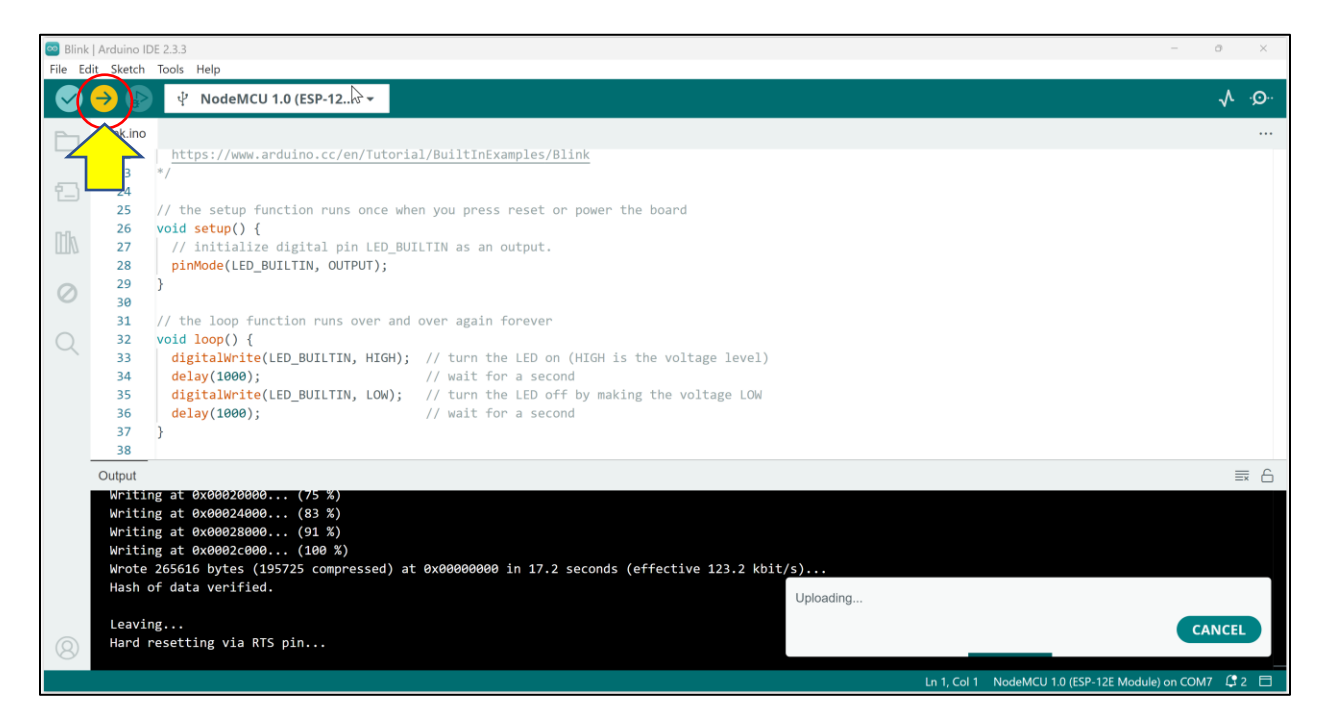

หลักสูตรการจัดการงานวิศวกรรม ร่วมกับเว็บไซต์มีสุขเทคโนโลยี 12-2024

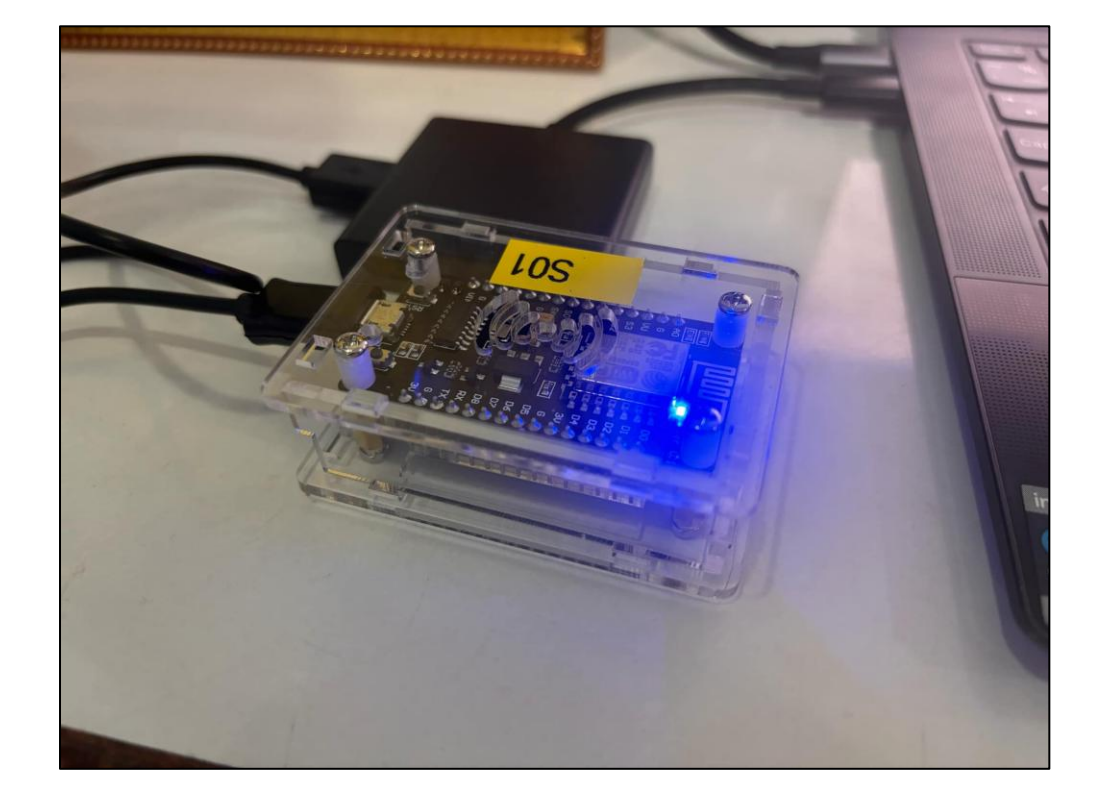

10. พิจารณาผลการทำงานของอุปกรณ์ ESP8266